| 文档版本 | V1.0     |
|------|----------|
| 发布日期 | 20191108 |

# APT32F172 CTC 应用开发指南

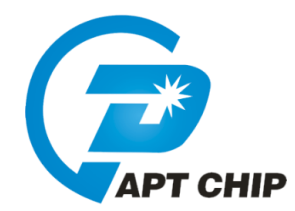

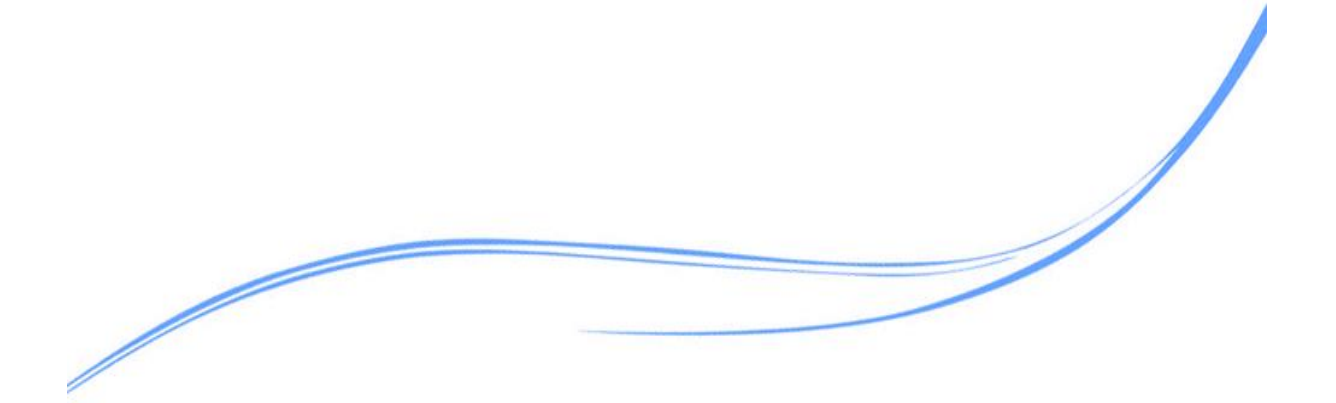

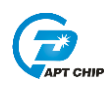

### 目录

| 1  | 概述           | 1 |
|----|--------------|---|
| 2. | 适用的硬件        | 1 |
| 3. | 应用方案代码说明     | 1 |
|    | 3.1 CTC 定时配置 | 1 |
| 4. | 程序下载和运行      | 3 |
| 5. | 改版历史         | 4 |

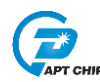

#### 1 概述

本文介绍了在APT32F172中使用CTC的应用范例。

#### 2. 适用的硬件

该例程使用于 APT32F172 开发板 APT-DB172

#### 3. 应用方案代码说明

基于 APT32F172 完整的库文件系统,可以很方便的对 CTC 进行配置。

#### 3.1 CTC 定时配置

#### 软件配置:

开启内部主频 20MHz,并作为系统时钟。

使能外部晶振 32.768K

PB0.0 输出高电平 2s, 低电平 2s 方波

//*计算公式:* Trct\_ck \* (2^32 - TIMDR)

void CTC\_CONFIG(void)

{

CTC\_RESET\_VALUE(); //CTC 所有寄存器复位赋值 CTC\_SoftReset(); //CTC 软件复位 CTC\_Clk\_CMD(ENABLE); //使能 CTC\_CLK CTC\_Config(CTC\_CLK\_Source\_set\_EMOSC,CTC\_BUZZ\_Freq\_1kHz,CTC\_Count\_Period\_PRDR); //CTC 使用外部晶振振, buzz 输出频率为1Khz, 计数周期2s,若计数周期大于2s,周期=PRDR\*2S CTC->PRDR=0X01; CTC\_INT\_CMD(CTC\_INT\_PEND,ENABLE); //使能 CTC PEND 中断

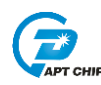

| CTC_Start();         | //CTC 开启      |
|----------------------|---------------|
| CTC_Int_Enable();    | //使能 CTC 中断向量 |
| CTC_Wakeup_Enable(); | // 使能 CTC 唤醒  |

}

代码说明:

CTC\_Config(CTC\_CLK\_Source\_set\_EMOSC, CTC\_BUZZ\_Freq\_1kHz, CTC\_Count\_Period\_PRDR;

CTC\_CLK\_Source\_set\_EMOSC-----选择外部晶振作为时钟源

CTC\_BUZZ\_Freq\_1kHz-----若使用 CTC out 口,则输出周期=1K,占空比=50% PWM 波形 CTC\_Count\_Period\_PRD-----CTC 周期中断选择 PRD 寄存器配置,周期=PRDR\*2S

| /**************************************            |                        |  |  |  |
|----------------------------------------------------|------------------------|--|--|--|
| //APT32F172_init                                   |                        |  |  |  |
| //EntryParameter:NONE                              |                        |  |  |  |
| //ReturnValue:NONE                                 |                        |  |  |  |
| /**************************************            | *********              |  |  |  |
| void APT32F172_init(void)                          |                        |  |  |  |
| {                                                  |                        |  |  |  |
| SYSCON_WDT_CMD(DISABLE);                           | //关闭 WDT               |  |  |  |
|                                                    |                        |  |  |  |
| SYSCON->PCER0=0xFFFFFF;                            | //使能 IP                |  |  |  |
| SYSCON->PCER1=0xFFFFFF;                            | //使能 IP                |  |  |  |
| while(!(SYSCON->PCSR0&0x1));                       | //判断 IP 是否使能           |  |  |  |
|                                                    |                        |  |  |  |
| SYSCON_Int_Enable();                               | //使能 SYSCON 中断向量       |  |  |  |
| SYSCON->IECR=ISOSC_ST IMOSC_ST EMOSC_ST SYSCLK_ST; |                        |  |  |  |
| //使能 ISOSC 时钟稳定中断,使能 IMOSC                         | 时钟稳定中断,使能 EMOSC 时钟稳定中断 |  |  |  |
|                                                    |                        |  |  |  |
| CK_CPU_EnAllNormalIrq();                           | 打开全局中断                 |  |  |  |
| SYSCON_CONFIG();                                   | //syscon 参数 初始化        |  |  |  |

```
《APT32F172 CTC 应用开发指南》
   CTC_CONFIG ();
                                //CTC 初始化
}
//main
int main(void)
{
      APT32F172_init();
       while(1)
      {
         SYSCON_IWDCNT_Reload();
                                         ||清狗
         GPIO_Write_High(GPIOB0,0);
         PCLK_goto_idle_mode();
         GPIO_Write_Low(GPIOB0,0);
         PCLK_goto_idle_mode();
       }
}
```

### 4. 程序下载和运行

- 1. 将目标板与仿真器连接,分别为 VDD SCLK SWIO GND
- 2. 定时测试将示波器挂在对应 TOGGLE IO 上
- 3. 定时观察示波器波形

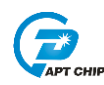

## 5. 改版历史

| 版本   | 修改日期       | 修改概要 |
|------|------------|------|
| V1.0 | 2019-11-08 | 初版   |